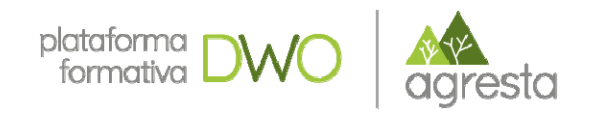

# Nuevas tecnologías para captura de información de campo

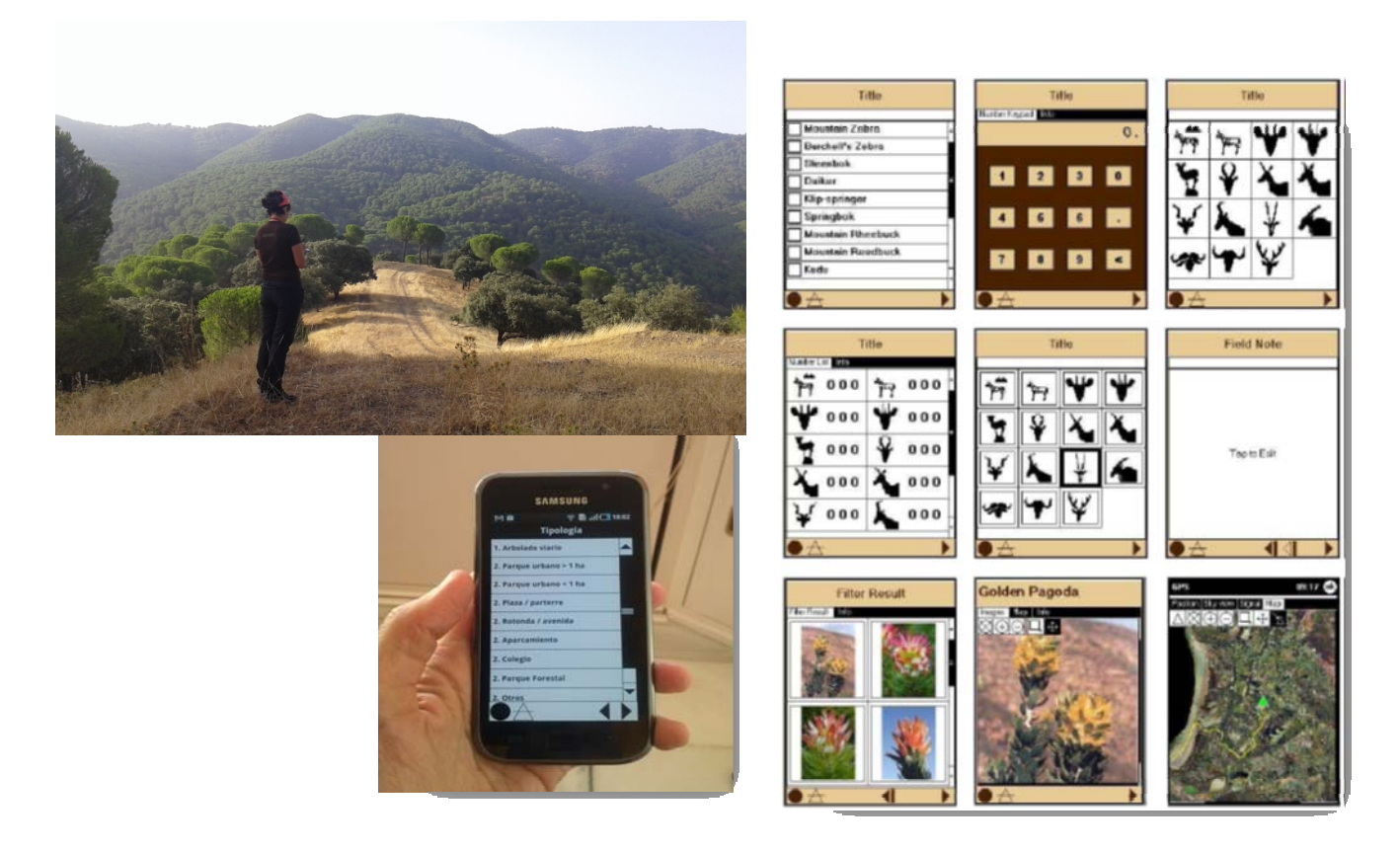

# Módulo 4. Diseño de una APP a tu medida.

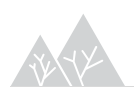

Nuevas tecnologías para captura de información de campo

Año 2018

Contenidos elaborados por Agresta S. Coop.

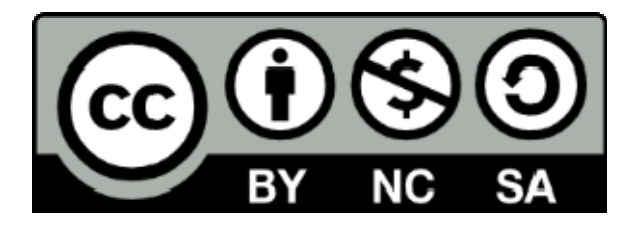

Los contenidos de este curso así señalados están sujetos a la licencia **Reconocimiento-NoComercial-CompartirIgual** 4.0 Internacional de **Creative Commons**. Para ver una copia de esta licencia, visite http://creativecommons.org/licenses/by-nc-sa/4.0/

**Importante**: esta licencia permite entremezclar, ajustar y construir a partir de la obra <u>con</u> <u>fines no comerciales</u>, siempre y cuando se reconozca la autoría y las nuevas creaciones estén bajo una licencia con los mismos términos

# ÍNDICE

|    | 4 Cybertracker. Diseño del app a tu medida                        | 4 |
|----|-------------------------------------------------------------------|---|
| 4  | 4.1 Tipos de pantalla y diseño del layout                         |   |
|    | 4.2 Diseño de la base de datos: estructura de árbol de decisiones |   |
|    | 4.3 Módulo elementos y categorías                                 |   |
| 20 | 4.4 Gestión de archivos multimedia (fotos, video)                 |   |
|    | 4.5 Test run. Probando tu app                                     |   |

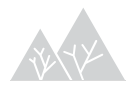

# 4 Cybertracker. Diseño del app a tu medida.

- Tipos de pantallas (multiselección, texto, numérico).
- Diseño del layout.
- Diseño de la base de datos: estructura de árbol de decisiones.
- Vista de elementos y categorías.
- Gestión de archivos multimedia (fotos, video).
- Test run. Probando tu app.

Las bases de datos de Cybertracker constituyen un único archivo, en el que se almacenan como ya hemos mencionado los tres módulos (Applications, Elements, Reports).

Estas bases de datos tienen un formato .mdb, pero existe la posibilidad de exportar e importar datos en formato .CTX, específico de la aplicación.

## 4.1 Tipos de pantalla y diseño del layout

Para comenzar a trabajar con CT, en el módulo Applications, debes empezar por cargar pantallas para la toma de datos, marcando "New Screen". En esta intrerfaz, aparecen todas las opciones para la toma de datos, que existen en CT.

Entre las pantallas (Screens) más comunes se encuentran las siguientes.

| Single select li    | ist |
|---------------------|-----|
| Element 1           |     |
| Element 2           |     |
| Element 3           |     |
| Element 4           |     |
| Element 5           |     |
| Element 6           |     |
| Element 7           |     |
| Element 8           |     |
| Element 9           |     |
| Element 10          |     |
| $\bullet \triangle$ |     |

| Number list                        |    |
|------------------------------------|----|
| Element 1                          | 0. |
| Element 2                          | 0. |
| Element 3                          | 0. |
| Element 4                          | 0. |
| Element 5                          | 0. |
| Element 6                          | 0. |
| Element 7                          | 0. |
| Element 8                          | 0. |
| Element 9                          | 0. |
| Element 10                         | 0. |
| $\bullet \bigtriangleup$ $\bullet$ |    |

| Multi select list                |
|----------------------------------|
| Element 1                        |
| Element 2                        |
| Element 3                        |
| Element 4                        |
| Element 5                        |
| Element 6                        |
| Element 7                        |
| Element 8                        |
| Element 9                        |
| Element 10                       |
| $\bullet \Delta \bullet \bullet$ |

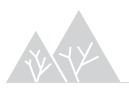

|    | Nu | mber | select |    |   |
|----|----|------|--------|----|---|
| 1  | 2  | 3    | 4      | 5  | - |
| 6  | 7  | 8    | 9      | 10 |   |
| 11 | 12 | 13   | 14     | 15 |   |
| 16 | 17 | 18   | 19     | 20 |   |
| 21 | 22 | 23   | 24     | 25 |   |
| 26 | 27 | 28   | 29     | 30 |   |
| 31 | 32 | 33   | 34     | 35 |   |
| 36 | 37 | 38   | 39     | 40 | • |
|    |    |      |        |    | > |

|                     | Number | keypad |     |
|---------------------|--------|--------|-----|
| 7                   | 8      | 9      | с   |
| 4                   | 5      | 6      | <   |
| 1                   | 2      | 3      |     |
|                     | 0      | _      | +/- |
| $\bullet \triangle$ |        |        |     |

|                    | Photo          |  |
|--------------------|----------------|--|
|                    | Tap to capture |  |
| $  ullet \Delta  $ |                |  |

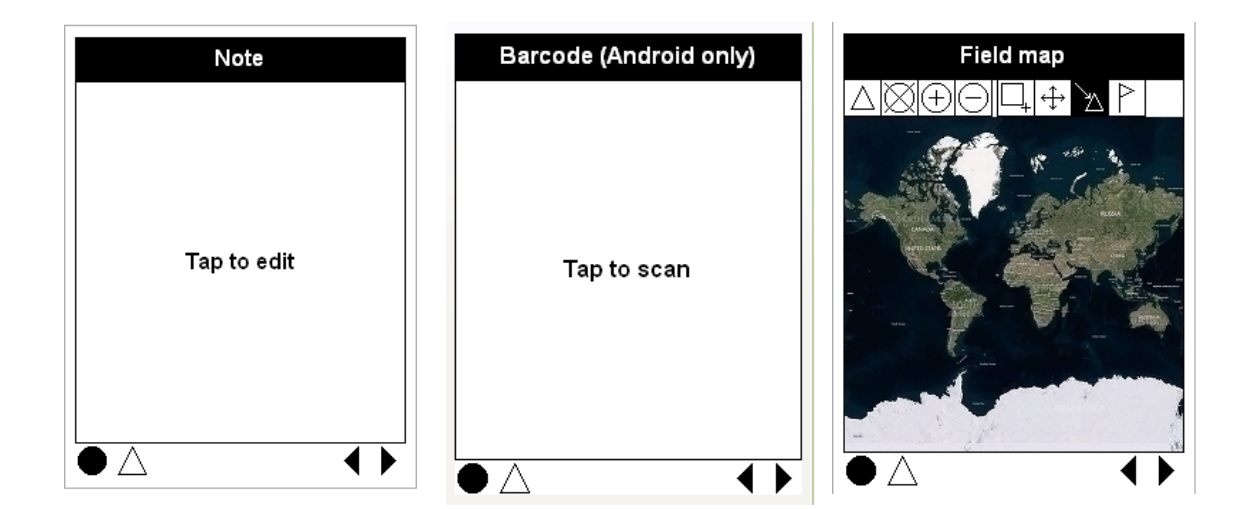

| Note with sound                            | User list                       | Date select             |    |
|--------------------------------------------|---------------------------------|-------------------------|----|
|                                            | User 1                          | 2000-01-01              |    |
|                                            | User 2                          | 2000                    | ►  |
|                                            |                                 | Month                   |    |
|                                            | User 3                          | 1 2 3 4 5 6 7 8 9 10 11 | 12 |
|                                            |                                 | Day                     |    |
| Tap to edit                                |                                 | 1 2 3 4 5 6             | 7  |
|                                            |                                 | 8 9 10 11 12 13 1       | 4  |
|                                            |                                 | 15 16 17 18 19 20 2     | 21 |
|                                            |                                 | 22 23 24 25 26 27 2     | 28 |
|                                            |                                 | 29 30 31 Today          |    |
| $\bullet \triangle \qquad \bullet \bullet$ | $\bullet \land \bullet \bullet$ | $\bullet$               | ▶  |

A estas hay que sumarles, aquéllas otras que tienen iconos para seleccionar:

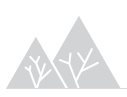

| Single select list - text and icon            | Single select list - icon                |
|-----------------------------------------------|------------------------------------------|
| Element 1 😤                                   | 🔆 🗰 👻 🌫                                  |
| Element 2                                     | 🔗 🕶 ¥ Ψ                                  |
| Element 3                                     | 💼 🕺 🍎 🗳                                  |
| Element 4 🏾 🄊                                 | 🖗 ┝╈ ┝- ★∗                               |
| Element 5 🔗 🦨                                 |                                          |
| Element 6                                     |                                          |
| Element 7 🛛 🖌                                 | 🔿 🖋 👔 🔅                                  |
| $\bullet \bigtriangleup \qquad \bullet \flat$ | $\bullet \triangle \qquad \bullet \flat$ |

Dependerá de los datos que queramos tomar la elección de una pantalla u otra, pensando siempre en facilitar el trabajo de recogida de la información al muestreador y que las opciones sean lo más reducidas posibles. Por ejemplo, las **opciones de teclado numérico o de texto**, se recomienda que se utilicen en **casos puntuales**, puesto que se cometen más errores en la introducción de datos.

Otra plantilla frecuente en la toma de datos, es la que incorpora una pestaña de ayuda (por ejemplo "Multiselect list text and help":

| Multi select list - text and help |
|-----------------------------------|
| Select item Help                  |
| Element 1                         |
| Element 2                         |
| Element 3                         |
| Element 4                         |
| Element 5                         |
| Element 6                         |
| Element 7                         |
| Element 8                         |
| Element 9                         |
| Element 10                        |
|                                   |

En la pestaña, se incorpora ayuda para que el muestreador, tenga clara las distintas opciones de selección, por ejemplo la descripción del elemento1, elemento2, etc....

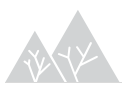

Estas plantillas de pantalla, pueden modificarse a través de la herramienta "Layout Mode", donde pueden configurarse las distintas opciones siguientes: Panel, Screen, Element Keypad y Navigator.

| 🕏 prueba_1 - CyberTra                                     | icker v3.418             |                              |               |                                         |  |
|-----------------------------------------------------------|--------------------------|------------------------------|---------------|-----------------------------------------|--|
| <u>File E</u> dit <u>V</u> iew <u>T</u> ools <u>H</u> elp | Edit View Tools Help     |                              |               |                                         |  |
| Applications 🔻                                            | = mup 92 🔻               | = PDA 🔻                      | = Zoom 1      | 00% -                                   |  |
| New Screen New Subscreen                                  | n Delete Screen Edit App | lication Manage Applications | Layout Mode   | Test Run Install To Mobile Device       |  |
| Screen                                                    |                          | Navigator                    |               | New Screep                              |  |
| INVENTARIO DEL MU                                         | P92                      | Screen                       |               | New Screen                              |  |
| E PERSONA                                                 |                          | Panel                        |               | lisar 1                                 |  |
| PARCELA                                                   |                          | Element User List            |               |                                         |  |
| 🖹 📰 ESTADILLO                                             |                          | Lock properties basic        | <none></none> | User 2                                  |  |
| 😑 📰 Regeneración 5m                                       |                          | Border color                 | Black         | ······                                  |  |
| 💼 Regeneracion S                                          | 5m (especie)             | Border line width            | 1             | User 3                                  |  |
| 🗎 📰 Matorral                                              |                          | Border style                 | None          |                                         |  |
| 🗐 FCC % DE MAT                                            | FORRAL                   | Border width                 | 0             | *************************************** |  |
| 📰 Otra especie de                                         | e matorral               | Button border                | None          | · · · · · · · · · · · · · · · · · · ·   |  |
| Observaciones                                             |                          | Button border line width     | 1             |                                         |  |
| E Foto                                                    |                          | Button border width          | 0             |                                         |  |
| 📰 Finalizar parcela                                       |                          | Button width                 | 25            | *************************************** |  |
| 📰 New Screen                                              |                          | Color                        | White         |                                         |  |
|                                                           |                          | Dock                         | Bottom        |                                         |  |
|                                                           |                          | Left                         | 0             | *************************************** |  |
|                                                           |                          | Height                       | 24            |                                         |  |
|                                                           |                          | Show back                    |               |                                         |  |
|                                                           |                          | Show GPS                     |               | ······································  |  |
|                                                           |                          | Show home                    |               |                                         |  |
|                                                           |                          | Show next                    |               |                                         |  |
|                                                           |                          | Show options                 |               |                                         |  |
|                                                           |                          | Show save 1                  |               |                                         |  |
|                                                           |                          | Show save 2                  |               |                                         |  |
|                                                           |                          | Chow save 2                  |               |                                         |  |
|                                                           |                          | Show skip                    | Ariel 10      |                                         |  |
|                                                           |                          | 5 Kip ront                   | Anal, TU,     |                                         |  |

Lo más frecuente es modificar las opciones del Navegador, porque a través de este panel, podremos marcar en cada pantalla los botones que queramos que nos aparezcan de navegación dentro del app (volver a la pantalla anterior, mostrar gps, pantalla siguiente, etc...)

| erties                   |                          |
|--------------------------|--------------------------|
| Lock Properties          | Show back; Show GPS; Sho |
| Border color             | Black                    |
| Border line width        | 1                        |
| Border style             | None                     |
| Border width             | 0                        |
| Button border            | None                     |
| Button border line width | 1                        |
| Button border width      | 0                        |
| Button width             | 25                       |
| Color                    | White                    |
| Dock                     | Bottom                   |
| Left                     | 0                        |
| Height                   | 24                       |
| Show back                | <b>V</b>                 |
| Show GPS                 | <b>V</b>                 |
| Show home                |                          |
| Show next                |                          |
| Show options             |                          |
| Show save 1              | <b>V</b>                 |
| Show save 2              | <b>V</b>                 |
| Show skip                | <b>V</b>                 |
| Skip font                | Arial,10,                |
| Take GPS reading         | <b>V</b>                 |
| Take GPS skip timeout    | 0                        |
| Timer font               | Arial Narrow,7,          |
| Тор                      | 296                      |
| Transparent              |                          |
| Width                    | 240                      |

Tras seleccionar, las opciones del Navegador que nos interesen (por lo general, **recomendamos marcar show back, show next y show options**). Si nos interesa guardar esta pantalla como plantilla, podemos ponernos con el ratón sobre la pantalla por ahora denominada "New Screen" y guardar como plantilla con el botón derecho (Save as template).

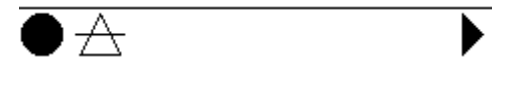

Marcando la opción show options, aparece un punto de color negro en el panel del navegador a la izquierda. Tocando sobre este punto, puedes consultar y editar los registros de la toma de datos activa durante el inventario.

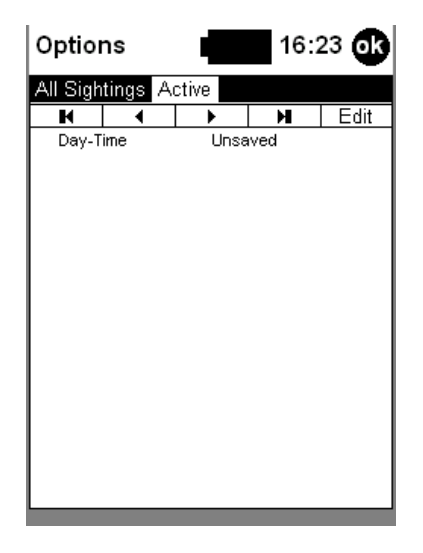

Al crear un screen, podremos previsualizar el resultado en el móvil a través de la pantalla de la derecha (existen varias opciones de visualización: PDA, PDA high PDI, Phone1, etc...)

| prueba_1 - CyberTracker v3.418 File Edit View Tools Help |                           |                         |                            |
|----------------------------------------------------------|---------------------------|-------------------------|----------------------------|
| Applications • = mup 92 •                                | = PDA 🕶                   | = Zoom 1                | 00% -                      |
| New Screen New Subscreen Delete Screen Edit Applic       | ation Manage Applications | ayout Mode              | Test Run                   |
| Screen                                                   | Navigator                 |                         |                            |
| INVENTARIO DEL MUP92                                     |                           |                         | 1                          |
| E PERSONA                                                | Properties                |                         |                            |
| PARCELA                                                  | Lock properties           | Show next; Show save 1; |                            |
|                                                          | Lock properties basic     | <none></none>           |                            |
| 🖃 📰 Hegeneración 5m                                      | Border color              | Black                   |                            |
| E Regeneración 5m (especie)                              | Border line width         | 1                       | : : : : : : : : : :        |
|                                                          | Border style              | None                    |                            |
|                                                          | Border width              | 0                       |                            |
|                                                          | Button border             | None                    | : : : : : : : : : :        |
|                                                          | Button border line width  | 1                       |                            |
| Einalizar parcela                                        | Button border width       | 0                       |                            |
|                                                          | Button width              | 25                      | : : : : : : : : : : :      |
| La New Screen                                            | Color                     | White                   | : <mark>::::::</mark> :::: |
| 1 New Subscreen                                          | Dock                      | Bottom                  |                            |
| 📪 Delete Screen                                          | Eeft Left                 | 0                       | : : : : : : : : : : :      |
| V Cut                                                    | Height                    | 24                      | i 🍋 i Ali i i              |
| B car                                                    | Show back                 |                         |                            |
|                                                          | Show GPS                  |                         |                            |
| IB Paste                                                 | Show home                 |                         |                            |
| 🏠 Save As Template                                       | Show next                 |                         |                            |
| C Manage Templates                                       | Show options              |                         |                            |
|                                                          | Show save 1               |                         |                            |
|                                                          | Show save 2               |                         |                            |
|                                                          | Show skip                 |                         |                            |
|                                                          | Skip font                 | Arial,10,               |                            |

Para cambiar el nombre del screen simplemente, se da un clic sobre él.

Una vez, creada la pantalla, para la toma de datos, es necesario definir los elementos de salida (Result Element), a través del panel de Properties, que veremos con el ejemplo siguiente:

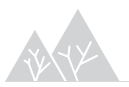

|      | Ejemplo:        |                  |        |                      |         |          |     |     |            |
|------|-----------------|------------------|--------|----------------------|---------|----------|-----|-----|------------|
| Vamo | s a crea        | ar dos scre      | een:   |                      |         |          |     |     |            |
| 1.   | Numb            | er keypac        | d, de  | nominado <i>Par</i>  | cela    |          |     |     |            |
| 2.   | Single<br>categ | select<br>orías: | list,  | denominado           | Espacio | Natural, | con | las | siguientes |
|      | -               | Parque N         | latur  | al                   |         |          |     |     |            |
|      | -               | Parque N         | lacio  | onal                 |         |          |     |     |            |
|      | -               | Monume           | ento I | Natural              |         |          |     |     |            |
|      | -               | Parque P         | Periur | bano                 |         |          |     |     |            |
|      | -               | Paisaje P        | roteç  | gido                 |         |          |     |     |            |
|      | -               | Paraje Na        | atura  | al                   |         |          |     |     |            |
| 3.   | Numb            | er list, der     | nomii  | nado <i>Matorral</i> |         |          |     |     |            |
|      | -               | Enebro           |        |                      |         |          |     |     |            |
|      | -               | Romero           |        |                      |         |          |     |     |            |
|      | -               | Jara             |        |                      |         |          |     |     |            |
|      | -               | Coscoja          |        |                      |         |          |     |     |            |

1. Creamos pantalla Parcela, a través del panel de propiedades, podemos darle nombre a la pantalla:

| Properties       |         |           | Dar | cela |     |
|------------------|---------|-----------|-----|------|-----|
| Screen           |         |           | Гal | CEIa |     |
| Name             | Parcela |           |     |      |     |
| Element Keypad   |         |           |     |      |     |
| 🛕 Result Element |         |           |     |      |     |
| Navigator        |         | 7         | 8   | 9    | C   |
| Show next        |         | '         | Ŭ   | Ŭ    | Ŭ   |
| Show save 1      |         |           |     |      |     |
| 🌩 Save 1 target  |         | 4         | 5   | 6    | <   |
| i Next screen    |         | ·         | -   |      |     |
|                  |         |           |     |      |     |
|                  |         | <br>  1   | 2   | 3    |     |
|                  |         |           |     |      |     |
|                  |         |           | •   |      |     |
|                  |         |           | 0   |      | +/- |
|                  |         |           |     |      |     |
|                  |         | $\square$ |     |      |     |

W YX

Posicionando el ratón a la derecha de Result Element, creamos el campo de salida de la toma de datos, Parcela.

| New Screen New Subscreen Delete Screen Applicat | tion Properties Manage Applications Layour | t Test Run Inst | all To Mobile Devi    | ce       |                |                          |
|-------------------------------------------------|--------------------------------------------|-----------------|-----------------------|----------|----------------|--------------------------|
| Screen                                          | Properties                                 |                 |                       |          |                |                          |
| 🔲 Parcela                                       | Screen                                     |                 | Parcela               | a        |                |                          |
| 🧾 Espacio Natural                               | Name Parcela                               |                 |                       |          |                |                          |
| Matorral                                        | Element Keypad                             |                 |                       |          |                |                          |
|                                                 | 🕂 Result Element                           |                 | 1                     |          | -              |                          |
|                                                 | Navigator                                  | 7               | 0                     | <u>م</u> |                |                          |
|                                                 | Show next                                  | 1               | •                     | 5 0      |                |                          |
|                                                 | Show save 1                                |                 |                       |          |                |                          |
|                                                 | Save 1 target                              | 4               | 5                     | 6 <      | -              |                          |
|                                                 | Next screen                                | Edit El         | ement                 |          | and the second | x                        |
|                                                 |                                            | Na              | me                    |          | lcon 32x32     | Set Element              |
|                                                 |                                            |                 |                       |          | 1001 OLIGE     |                          |
|                                                 |                                            |                 |                       |          |                | Nou Flomont              |
|                                                 |                                            |                 |                       |          |                |                          |
|                                                 |                                            | 1.10            |                       |          |                | Edit Element             |
|                                                 |                                            | 1               |                       |          |                |                          |
|                                                 |                                            |                 |                       |          |                | Remove                   |
|                                                 |                                            | Eleme           | nt Properties         |          |                | ×                        |
|                                                 |                                            | Ge              | etal Author Tevi      | te Madia |                |                          |
|                                                 |                                            |                 |                       |          |                | <br>                     |
|                                                 |                                            |                 | Name                  |          | Parcela        | <br>                     |
|                                                 |                                            |                 | Scientific Name       |          |                |                          |
|                                                 |                                            |                 | Alias I               |          |                |                          |
|                                                 |                                            |                 | Allas∠<br>Devenietien |          |                |                          |
|                                                 |                                            |                 | Description           |          |                |                          |
|                                                 |                                            |                 | Latitude              |          | 0              |                          |
|                                                 |                                            |                 | Longitude             |          | 0              |                          |
|                                                 |                                            |                 | lag1                  |          |                |                          |
|                                                 |                                            |                 | lag2                  |          |                |                          |
|                                                 |                                            |                 | lagj<br>Tagji         |          |                |                          |
|                                                 |                                            |                 | 1 dy 4<br>T E         |          |                |                          |
|                                                 |                                            |                 | Tagu<br>Tagu          |          |                |                          |
|                                                 |                                            |                 | Tag 0<br>Tag 7        |          |                |                          |
|                                                 |                                            |                 | Tan 8                 |          |                |                          |
|                                                 |                                            |                 | Darwin core id        |          |                |                          |
|                                                 |                                            |                 | Keywords              |          |                |                          |
|                                                 |                                            |                 | -                     |          |                |                          |
|                                                 | (Result Element)                           |                 |                       |          |                | <u>OK</u> <u>C</u> ancel |

2. Creamos pantalla Espacio Natural, volvemos al panel de propiedades, Elements, Element List:

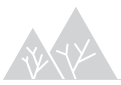

| Properties    |             | Espacio Natural                |      |                      |             |                   |
|---------------|-------------|--------------------------------|------|----------------------|-------------|-------------------|
| Screen        |             |                                |      |                      |             |                   |
| Name Espa     | cio Natural |                                |      |                      |             |                   |
| Element List  |             |                                |      |                      |             |                   |
| A Elements    |             |                                |      |                      |             |                   |
| Navigator     |             |                                |      |                      |             |                   |
| Show next     |             |                                |      |                      |             |                   |
| Show save 1   |             |                                |      |                      |             |                   |
| Save 1 target | < No        | data: set Elements nronerty>   | _    |                      |             |                   |
| Next screen   | Edit        | Element List                   |      |                      |             | ×                 |
|               |             | Name                           | lcon | 32x32                |             | Add Elements      |
|               |             |                                |      | <br>[ <sup>1</sup> ] |             | Filde Elemente    |
|               |             | Parque Matural                 |      |                      |             | New Element       |
|               |             | Parque Nacional                |      |                      |             |                   |
|               |             | Monumento Natural              |      |                      |             | Edit Element      |
|               |             | Parque Perinubano              |      |                      |             |                   |
|               |             | Paisaie Protenido              |      |                      |             | <u>R</u> emove    |
|               | F           | Paraie Natural                 |      |                      |             | Clear             |
|               |             |                                |      |                      |             | cica <u>i</u>     |
|               |             |                                |      |                      | ſ           | Movello           |
|               |             |                                |      |                      |             | Move <u>op</u>    |
|               |             |                                |      |                      |             | Move <u>D</u> own |
|               |             |                                |      |                      | ſ           | Move First        |
|               |             |                                |      |                      |             |                   |
|               |             |                                |      |                      | l           | Move <u>L</u> ast |
|               |             |                                |      |                      | 0           | Sort              |
|               |             |                                |      |                      | l           | 2011              |
|               |             |                                |      |                      |             |                   |
|               |             |                                |      |                      |             |                   |
|               |             |                                | _    |                      |             |                   |
|               |             | hoose Columns Baste from Evice |      |                      | אר          | Cancel            |
|               |             |                                |      |                      | <u>F</u> IX |                   |

NOTAS:

• Podemos tener los elementos para la selección en Excel y pegarlos directamente con la herramienta "paste from Excel".

Si el elemento se denomina igual que otro que ya hayamos creado en la misma aplicación salta una interfaz que por defecto, te dice que no crea el nuevo elemento. Es importante, CREAR UN NUEVO ELEMENTO.

| Conflicting Names                                    | ×              |  |  |  |  |  |  |  |
|------------------------------------------------------|----------------|--|--|--|--|--|--|--|
| An Element with a similar name already exists.       |                |  |  |  |  |  |  |  |
| would you like to:                                   |                |  |  |  |  |  |  |  |
| Create a new Element anyway                          |                |  |  |  |  |  |  |  |
| Add this existing Element to the current category in | istead:        |  |  |  |  |  |  |  |
| Name Category                                        | •              |  |  |  |  |  |  |  |
| 0-25 Pedregosidad (%)                                |                |  |  |  |  |  |  |  |
| 0-25                                                 |                |  |  |  |  |  |  |  |
| 0-25                                                 | =              |  |  |  |  |  |  |  |
| 0-25                                                 |                |  |  |  |  |  |  |  |
| 0-25                                                 |                |  |  |  |  |  |  |  |
| 0-25                                                 |                |  |  |  |  |  |  |  |
| 0-25                                                 |                |  |  |  |  |  |  |  |
| 0.25                                                 | -              |  |  |  |  |  |  |  |
| Mato_FLJ. totall&J                                   |                |  |  |  |  |  |  |  |
|                                                      | <u>C</u> ancel |  |  |  |  |  |  |  |

Por ejemplo, tenemos un estadillo de estado de la zona (bueno, regular o malo) y otra pantalla de estado de conservación (bueno, regular o malo), los valores son los mismos, pero nos interesa que guarden en campos se distintos, puesto que corresponden а cosas (estado de la zona y estado de conservación), distintas.

| Properties    |                         | Matorral                                          |          |                      |
|---------------|-------------------------|---------------------------------------------------|----------|----------------------|
| Screen        |                         | Watorrai                                          |          |                      |
| Name          | Matorral                |                                                   |          |                      |
| Element List  |                         |                                                   |          |                      |
| 🛝 Elements    |                         |                                                   |          |                      |
| Navigator     |                         |                                                   |          |                      |
| Show next     | $\checkmark$            |                                                   |          |                      |
| Show save 1   |                         |                                                   |          |                      |
| Save 1 target |                         | <no data:="" elements="" property="" set=""></no> |          |                      |
| Next screen   |                         |                                                   |          |                      |
|               | Edit Element List       |                                                   |          | ×                    |
|               | Name                    | Icon 32x32                                        |          | Add Elements         |
|               | *                       | Click here to quickly create a new Element        |          |                      |
|               | Juniperus oxycedrus     | ]                                                 | <u>)</u> | New Element          |
| 2             | Rosmarinus officinalis  |                                                   | D        | Edit Element         |
|               | Cistus albidus          |                                                   |          |                      |
|               | Quercus coccifera       |                                                   |          |                      |
|               | Myrtus comunis          |                                                   |          | <u><u>H</u>emove</u> |
|               |                         |                                                   |          | Clear                |
|               |                         |                                                   |          |                      |
|               |                         |                                                   |          | Move <u>Up</u>       |
|               |                         |                                                   |          | Move <u>D</u> own    |
|               |                         |                                                   |          | Move <u>F</u> irst   |
|               |                         |                                                   |          | Move <u>L</u> ast    |
|               |                         |                                                   |          | Sort                 |
|               |                         |                                                   |          |                      |
|               |                         |                                                   |          |                      |
|               |                         |                                                   |          |                      |
|               | Choose C <u>o</u> lumns | aste from Excel                                   | <u> </u> | <u>C</u> ancel       |

#### 3. Creamos pantalla, denominado Matorral

Una vez, tengas hechas las pantallas y los elementos, debes pensar en cómo se pasa de una pantalla a otra (como ya hemos comentado las opciones están en la barra de Navegador). Queremos empezar por la Parcela, seguimos por el Espacio Natural, y llegamos al final en Matorral.

# 4.2 Diseño de la base de datos: estructura de árbol de decisiones

Para poder hacer un correcto diseño de la base de datos tenemos que entender cómo funciona la secuencia de pantallas y como se traduce en una tabla donde cada columna se corresponde con una pantalla de nuestra aplicación. Cada una de las filas corresponde a un registro tomado en campo.

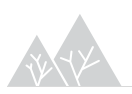

En el siguiente capítulo veremos cómo se diseñan los informes que nos servirán para visualizar y editar los datos recogidos en campo. A la hora de diseñar nuestra

base de datos Eile Edit View Tools Help debemos tener en Report 1 -= Estadillo • = Query Editor 💌 Add Photo New View View Properties Export Manage Reports Application New Ouery Del ete Ouery New Sig Delete Sin mente cómo vamos a Estadilo Fotos SNV Iguala Estadik querer visualizar los Puntal Puntal Puntal Puntal Puntal Puntal Puntal Puntal Puntal Puntal Puntal Puntal Puntal mismos. En la INGLINA 80 siguiente figura vemos 20/03/2013 15:45:55 ejemplo un que 6,437588 11 1.5 NINGUNA 60 pretende ilustrar esta lanura vinculación: INGUNA 5 File Edit View Tools Help = CARTO P.Nacionales Applications -New Screen New Subscreen Delete Screen Applicat CABTO P Nacionales Nombre Itinerario erario Comenzar itinerario? E Dpciones . Foto
 Tesela\_foto
 Guardar foto
 Tesela N
 Tesela N
 SNV\_Dofiana
 DOSERVACIONES\_SNV Ocupación
ORIENTACIÓN PENDIENTE (%) - PENDIENTE [12]
 GEOMORFOLOGÍA PEDREGOSIDAD
 HIDROLOGÍA
 ARBOREO\_H (dm)
 MATORRAL\_H (dm)
 HERBÁCEO\_H (dm) ARBÓREO\_FCC MATORRAL FCC MATORRAL\_FCC
 HERBÁCEO\_FCC
 ESTRUCTURA DE EDADES
 CLASE EDAD DOMINANTE
 PRESENCIA DE PLÁNTULAS
 RECLUTAMIENTO

Como se observa, no todas las pantallas de nuestra aplicación aparecen en el informe del ejemplo y tampoco todos los campos del informe del ejemplo están rellenos en todos los registros de campo.

Para poder entender esta casuística continuaremos con el ejemplo del apartado anterior.

#### Formas de vincular las pantallas

Las opciones que a continuación se describen están asociadas a la barra de navegación ("Navigator") de manera que van a definir la forma de desplazarnos por cada una de las pantallas. En función de las necesidades de la toma de datos debemos usar estas herramientas para:

 Ahorrar la mayor parte de tiempo posible en campo, evitando pasar por pantallas innecesarias.

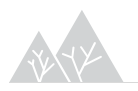

• Evitar que las personas que levantan la información olviden parte de la misma obligando a pasar por determinadas pantallas que sirvan de recordatorio.

#### Next screen

Esta es la forma básica de pasar de una pantalla a la siguiente, de forma que queden vinculados los datos de ambas pantallas dentro de un mismo registro. En nuestro ejemplo si queremos que después de parcela aparezca Espacio Natural y por último Matorral, dentro del panel de propiedades, debemos marcar en Next Screen la pantalla siguiente tal y como se muestra en la figura:

| File  | <u>E</u> dit ⊻iew <u>T</u> ools <u>H</u> elp |                  |                |                        |                   |               |              |              |     |   |
|-------|----------------------------------------------|------------------|----------------|------------------------|-------------------|---------------|--------------|--------------|-----|---|
| Ap    | plications 🔻                                 | Application :    | 1 🕶            | = PDA -                | = Zoor            | n 100% 🔻      |              |              |     |   |
| New   | Screen New Subscreen                         | Delete Screen Ed | lit Applicatio | on Manage Applications | Layout Mode       | ists Test Rur | n Install To | Mobile Devic | e   |   |
| Scree | en                                           |                  |                | Properties             |                   |               | DAD          |              |     |   |
|       | PARCELA                                      |                  |                | Screen                 |                   |               | FAR          | JELA         |     |   |
|       | ESPACIO NATURAL                              |                  |                | Name                   | PARCELA           |               |              |              |     |   |
| -5    | MATORRAL                                     |                  |                | Element Keypad         |                   |               |              |              |     |   |
| 3     | ARBOLADO                                     |                  |                | 🛹 Result Element       | Parcela           |               |              | I            | 1   | - |
|       | FCC_ARBULADU                                 |                  |                | Navigator              |                   | 7             | 8            | 9            | C   |   |
|       |                                              |                  |                | Show next              |                   | 1 1           | Ŭ            | Ŭ            | U U |   |
|       |                                              |                  |                | Show save 1            |                   |               |              |              |     |   |
|       | Begeneracion                                 |                  |                |                        |                   | 4             | 5            | 6            | <   |   |
|       |                                              |                  |                | lext screen            | 📰 ESPACIO NATURAL |               | -            | -            |     |   |
|       | E Foto                                       |                  |                |                        | Find:             | Find Next     |              |              |     |   |
| ==    | FINALIZAR PARCELA                            |                  | 2              |                        | B PARCELA         |               | 2            | 3            |     |   |
|       |                                              |                  | 8              |                        | ESPACIO NATUR     | AL            |              |              |     |   |
|       |                                              |                  | 2              |                        | MATORRAL          |               | •            |              | .,  |   |
|       |                                              |                  |                |                        | arbolado          |               | 0            |              | +/- |   |
|       |                                              |                  |                |                        |                   |               |              |              |     | J |
|       |                                              |                  | 22             |                        |                   |               |              |              |     |   |
|       |                                              |                  | 2              |                        |                   |               |              |              |     |   |
|       |                                              |                  | 100            |                        | Regeneracion      |               |              |              |     |   |
|       |                                              |                  |                |                        | Clear OK (        | Cancel        |              |              |     |   |

Vamos a añadir una pantalla nueva de "Arbolado", del tipo "Element list", en el que uno de sus elementos puede vincularse a una pantalla diferente en Next Screen. Tal y como se muestra en la figura:

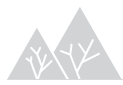

| <u>File E</u> dit <u>V</u> iew <u>T</u> ools <u>H</u> elp |                  |                     |                                 |                                   |
|-----------------------------------------------------------|------------------|---------------------|---------------------------------|-----------------------------------|
| Applications 🔻 👘                                          | Application 1 🔻  | = PDA -             | = Zoom 10                       | 00% -                             |
| New Screen New Subscreen Delete                           | Edit Application | Manage Applications | Layout Mode Edit User Lists     | Test Run Install To Mobile Device |
| creen                                                     | F                | Properties          |                                 |                                   |
| PARCELA                                                   |                  | Screen              |                                 |                                   |
| ESPACIO NATURAL                                           |                  | Name                | ARBOLADO                        | Sin arbolado                      |
| MATORRAL                                                  |                  | Element List        |                                 | Pinar                             |
| ARBOLADO                                                  |                  | 🛹 Elements          | Sin arbolado; Pinar; Encinar; N |                                   |
|                                                           |                  | Result Element      |                                 | Encinar                           |
|                                                           |                  | narbolado 💮         | 😑 PEDREGOSIDAD 🛛 🔽              | Mixto                             |
|                                                           |                  | ->>> Pinar          | Find:                           | ind Next                          |
| B ESTADILLO                                               |                  | ->>> Encinar        | PARCELA                         |                                   |
|                                                           |                  | ->>> Mixto          | ESPACIO NATURAL                 |                                   |
| - Eoto                                                    |                  | Navigator           | MATORRAL                        |                                   |
|                                                           | 2                | Show next           | 😑 📰 ARBOLADO                    |                                   |
|                                                           |                  | Show save 1         | FCC_ARBOLADO                    |                                   |
|                                                           |                  | n Save 1 target     | FORMA DE MEZCI                  |                                   |
|                                                           |                  | Next screen         |                                 |                                   |
|                                                           |                  |                     | Begeneracion                    |                                   |
|                                                           |                  |                     |                                 |                                   |
|                                                           |                  |                     |                                 |                                   |
|                                                           |                  |                     |                                 |                                   |
|                                                           |                  |                     |                                 |                                   |
|                                                           |                  |                     |                                 |                                   |
|                                                           |                  |                     |                                 |                                   |

De esta forma en caso de existir un estrato arbolado (Pinar, encinar o mixto) pasaríamos a la pantalla "FCC\_arbolado" y después a la de "Forma de mezcla". Sin embargo si en la parcela no hubiera un estrato arbolado, al señalar la opción "Sin arbolado" pasaríamos directamente a la pantalla de "Pedregosidad" y nos ahorraríamos el paso por dos pantallas innecesarias debido a la inexistencia de un estrato arbolado.

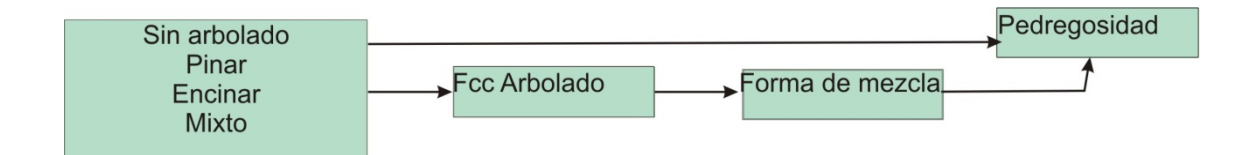

Esta misma utilidad de las pantallas "Element list", nos puede servir para tener diferentes estadillos vinculados a un mismo encabezado de datos (parcela, espacio natural, etc.). Así por ejemplo tras rellenar este encabezado de datos comunes podríamos tener los siguientes estadillos:

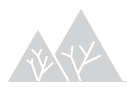

| <u>File E</u> dit <u>V</u> iew <u>T</u> ools <u>H</u> elp |                             |                         |                             |                                   |
|-----------------------------------------------------------|-----------------------------|-------------------------|-----------------------------|-----------------------------------|
| Applications 🔻                                            | Application 1 🔻             | = PDA 👻                 | = Zoom 10                   | 00% -                             |
| New Screen New Subscreen                                  | Delete Screen Edit Applicat | ion Manage Applications | Layout Mode                 | Test Run Install To Mobile Device |
| Screen                                                    |                             | Properties              |                             | ESTADILLO                         |
| 😑 PARCELA                                                 |                             | Screen                  |                             | ESTADILLO                         |
| 😑 ESPACIO NATURAL                                         |                             | Name                    | ESTADILLO                   | Regeneracion                      |
| MATORRAL                                                  |                             | Element List            |                             | Observaciones                     |
|                                                           |                             | Elements                | Regeneracion; Observaciones | -                                 |
|                                                           |                             | Result Element          |                             | Foto                              |
|                                                           |                             | Regeneracion            | Regeneracion                |                                   |
|                                                           |                             | Observaciones           | 😑 Observaciones             |                                   |
| Begeneracion                                              |                             |                         | 😑 Foto                      |                                   |
|                                                           |                             | Navigator               |                             |                                   |
| Ento                                                      |                             | Show next               | ✓                           |                                   |
|                                                           |                             | Show save 1             |                             |                                   |
|                                                           |                             | 🎒 🌖 Save 1 target       |                             |                                   |
|                                                           |                             | Next screen             |                             |                                   |
|                                                           |                             |                         |                             |                                   |
|                                                           |                             |                         |                             |                                   |
|                                                           |                             |                         |                             |                                   |
|                                                           |                             |                         |                             |                                   |
|                                                           |                             | 8                       |                             |                                   |

En función del estadillo que elijamos, la aplicación nos dirigirá hacia una pantalla u otra tal y como se puede observar en la figura, sin necesidad de pasar por todos y cada uno de ellos. Este tipo de estructura es muy interesante cuando no es necesario rellenar todos los estadillos de una parcela, sino que depende del criterio del técnico que realiza el inventario.

También resulta interesante cuando tenemos que rellenar un número indeterminado de estadillos asociados a una única unidad inventarial, porque desconozcamos este número hasta que no estemos tomando los datos. Del mismo modo podremos hacer tantas fotos como unidades inventariables tengamos.

#### <u>Save target</u>

Esta es la otra forma de vincular pantallas pero la diferencia fundamental con el next screen es que en este caso guardamos un registro con todos los datos vinculados desde el inicio hasta la pantalla donde se coloca el save target.

Cuando usemos esta función debemos deseleccionar la opción Next screen en la barra de propiedades y seleccionar los Save target que nos hagan falta. Existe la posibilidad de colocar hasta dos save target . En caso de necesitar los dos, cada uno de ellos nos llevarán a puntos diferentes del estadillo tal y como se muestra con el ejemplo:

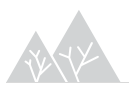

| <u>File Edit View Tools Help</u> |                            |                          |              |                                                                                                    |          |                          |          |  |
|----------------------------------|----------------------------|--------------------------|--------------|----------------------------------------------------------------------------------------------------|----------|--------------------------|----------|--|
| Applications 🔻                   | Application 1 🔻            | = PDA 👻                  |              | = Zoom 10                                                                                                    | )0% 🔻    |                          |          |  |
| New Screen New Subscreen         | Delete Screen Edit Applica | tion Manage Applications | Layout Mode  | Edit User Lists                                                                                                    | Test Run | Install To Mobile Device |          |  |
| Screen                           |                            | Properties               |              |                                                                                                    |          | Regeneracion             |          |  |
| E PARCELA                        |                            | Screen                   |              |                                                                                                    |          | Regeneracion             |          |  |
| ESPACIO NATURAL                  |                            | Name                     | Regeneracio  | n                                                                                                    | Genero I | Pinus                    | 0.       |  |
| B MATORRAL                       |                            | Element List             |              |                                                                                                    | Genero   |                          | 0        |  |
| arbolado                         |                            | Elements                 | Genero Pinu: | s; Genero Quercu                                                                                                    | Genero   | Auercus                  | <u> </u> |  |
| FCC_ARBOLADO                     |                            | >>> Genero Pinus         |              |                                                                                                    |          |                          |          |  |
| FORMA DE MEZCLA                  |                            | Genero Quercus           |              |                                                                                                    |          |                          |          |  |
| E PEDREGOSIDAD                   |                            | Navigator                |              |                                                                                                    |          |                          |          |  |
|                                  |                            | Show next                |              |                                                                                                    |          |                          |          |  |
| E Regeneracion                   |                            | Show save 1              |              | <ul> <li>Image: A start of the start of the start of</li></ul> |          |                          |          |  |
|                                  |                            | →> Save 1 target         | ESTADU       | LO                                                                                                    |          |                          |          |  |
|                                  |                            | >> Save 2 target         | E PARCEL     |                                                                                                    |          |                          |          |  |
|                                  |                            | >>> Next screen          | - Observad   | ciones                                                                                                    |          |                          |          |  |
|                                  |                            |                          |              |                                                                                                    | •        |                          |          |  |

De esta forma si eligiésemos el Save 2 target habríamos acabado de completar los datos vinculados a la parcela y empezaríamos con una nueva y si eligiésemos el Save 1 target seguiríamos completando datos vinculados a la misma parcela, bien otro estadillo de regeneración relativo a otra especie o bien uno de Observaciones o bien una foto.

Es fundamental que al final de cada secuencia de pantallas, siempre exista un save target ya que es el momento en que se guardan los datos en la aplicación

#### Take GPS reading

En caso de que queramos vincular los datos contenidos en determinada secuencia a un punto GPS tendremos que hacerlo mediante la función Take GPS Reading, también contenida en la barra de navegación.

En ocasiones no todas las opciones de la barra de navegación a las que hemos hecho referencia aparecen en la ventana de "Properties" por lo que debemos elegir las que necesitemos en el Layout Mode tal y como se explica al principio del presente capítulo.

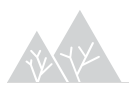

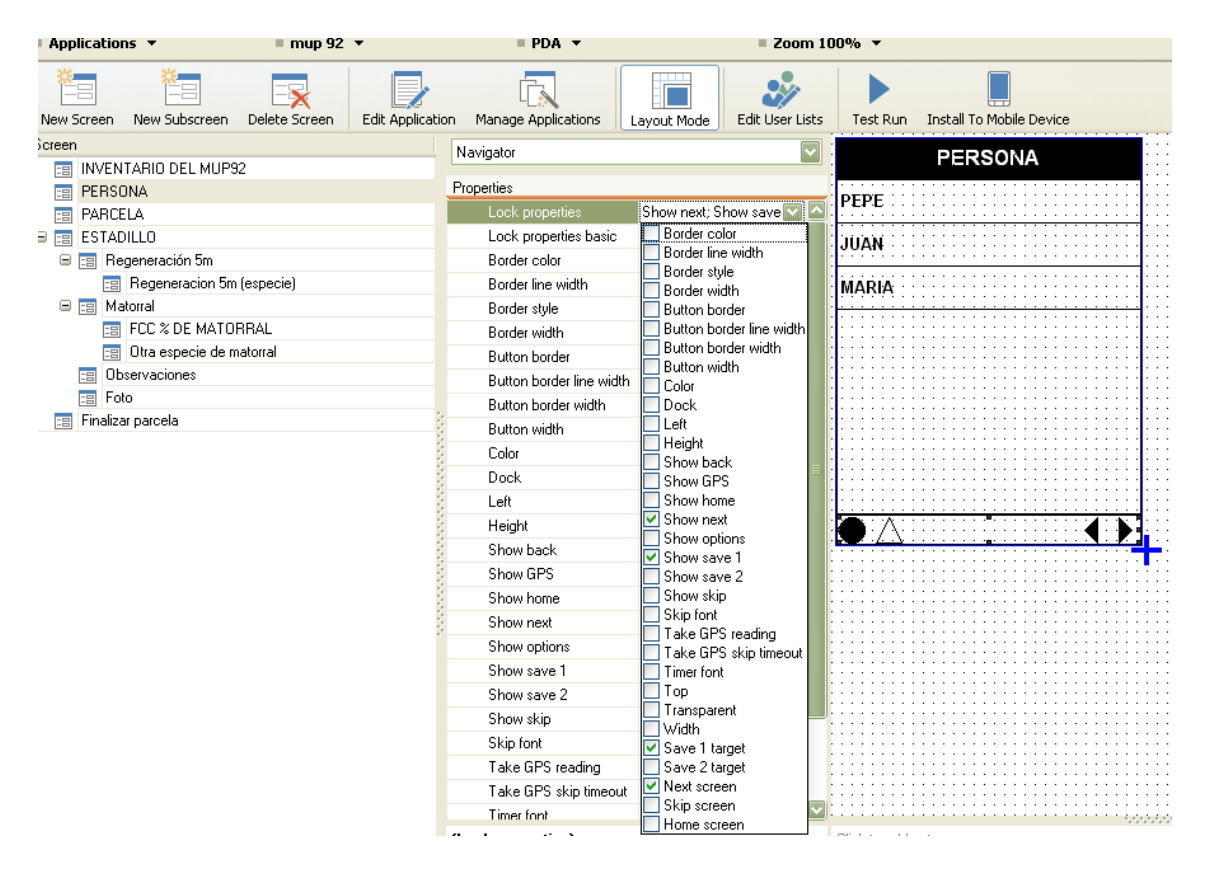

Una vez que hayamos seleccionado la opción de toma de lectura GPS aparecerá un triángulo junto al punto negro de opciones, en la pantalla correspondiente. Se recomienda tomar esta lectura de GPS en la misma pantalla donde se coloque el Save target, de forma que aseguremos que nuestra posición es la que deseamos en el momento de grabar los datos.

Una vez que pulsemos el Save target, aparecerá un triángulo que nos indica que el GPS está buscando cobertura según las especificaciones de precisión que hayamos definido y hasta que estas se producen, momento en el cual desaparece el triángulo y nuestros datos quedan grabados asociados a una lectura de GPS.

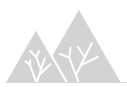

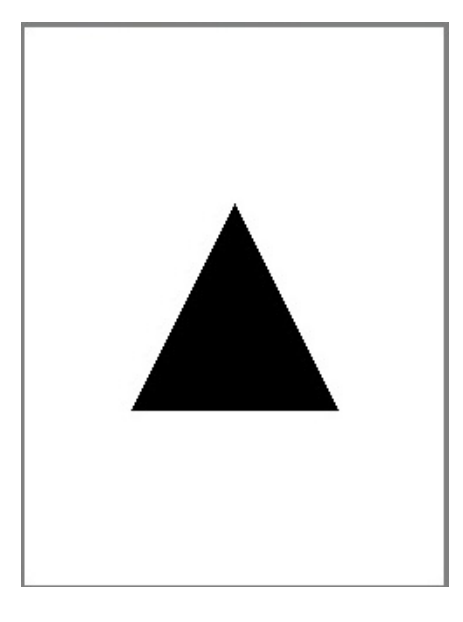

Cabe la posibilidad de configurar las opciones de navegación para que esta pantalla se pueda pasar, en caso de que no se dé la precisión necesaria para que la lectura GPS se realice, de manera que no quedemos esperando indefinidamente en un lugar donde probablemente no es alcance la precisión mínima necesaria que se defina (ver módulo 5).

### 4.3 Módulo elementos y categorías

El módulo Elements, es un diccionario de datos, en el que podemos manejar cada uno de los elementos que componen una aplicación.

Al desplazarnos por cada una de las pantallas que hemos introducido, veremos los elementos de salida que podemos seleccionar dentro de ella (Name), así como la categoría a la que pertenecen. Si el elemento se repite en varias categorías éstas aparecen en separadas por punto y coma.

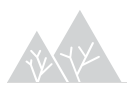

| File Edit View Tools Help    |                  |                    |                |             |      |                 |
|------------------------------|------------------|--------------------|----------------|-------------|------|-----------------|
| Elements 🔻                   | = ESPACIO NATURA | ۱L                 |                |             |      |                 |
|                              |                  | *                  |                |             | Ø    |                 |
| New Category New Subcategory | Delete Category  | Vew Element 👘 Dele | te Element 🛛 E | dit Element | Find | Choose Columns  |
| lame                         | Name             |                    |                |             | Δ    | Category        |
| ∃ 🔂 Applications             | Monume           | ento natural       |                |             |      | ESPACIO NATURAL |
| 🖃 📃 Application 1            | Paisaje          | protegido          |                |             |      | ESPACIO NATURAL |
| E PARCELA                    | Paraje r         | natural            |                |             |      | ESPACIO NATURAL |
| ESPACIO NATURAL              | Parque           | nacional           |                |             |      | ESPACIO NATURAL |
| MATORRAL                     | Parque           | natural            |                |             |      | ESPACIO NATURAL |
| 🖃 📰 ARBOLADO                 | Parque           | periurbano         |                |             |      | ESPACIO NATURAL |
| FCC_ARBOLADO                 |                  | •                  |                |             |      |                 |
| 📰 FORMA DE MEZC              | A                |                    |                |             |      |                 |

## 4.4 Gestión de archivos multimedia (fotos, video)

Las bases de datos de CT no pueden abrirse desde ningún otro tipo de sistema gestor de bases de datos, salvo que se exporten desde el programa.

Para gestionar estos archivos, en cada registro tendremos un campo "Photo" donde se encuentra guardada, en la base de datos de CT.

Sobre el que podremos navegar dentro del Report:

## 4.5 Test run. Probando tu app.

En esta opción que aparece en el módulo Applications podemos simular cómo se comporta el app diseñada en el dispositivo móvil. Para aplicaciones complejas, esta herramienta es útil, especialmente para testar los saltos de pantalla, puesto que éstos al ir desarrollando la aplicación, pueden verse afectados por los cambios de orden de las distintas pantallas.

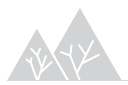